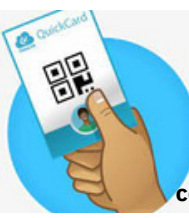

APPLE LEARNING HELP SHEET

Educational Technology Department

## ClassLink QuickCards

QuickCards are the same as a student's username and password. Please keep all student confidential information safe and secure by not visually displaying student codes for others to view and/or scan.

## **QUICKCARD PRINTING**

Go to VPortal on your teacher computer.

Do not click this image,

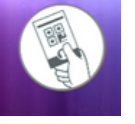

it is for student use only.

Log into VPortal and click on the Class QuickCards tile.

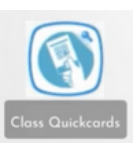

If you do not see this tile on your home screen, type Class QuickCards in the search bar.

Jocate your class and click the QuickCard link across from your class title.

Print the QuickCards and distribute them to students.

(If you get a new student and need their code, click on the **GREEN BOX** just for that new student to receive and print their QuickCard scanning code.)

## **STUDENT LOGIN**

Tap the ClassLink app on the iPad home screen.

Make sure student is on the sign in to ADFS screen.

If they are not do the following:

- 1. Find the school district screen (use the back arrows if needed)
- 2. Type VOL in the search for school district box
- 3. Tap on Volusia County Schools

Tap the scan icon on the sign in to ADFS screen.

Tap the camera lens icon to turn the camera lens around.

Place the iPad over the QuickCard code and scan with the camera.

Scan a QR code below for video directions.

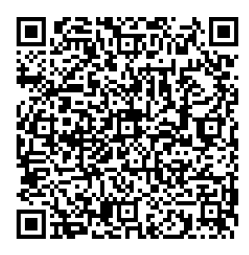

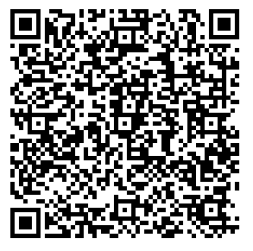

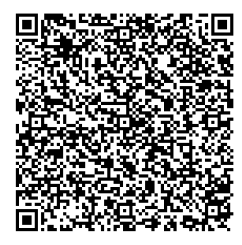

Created by Monica Prather Apple Learning Resource Teacher

ClassLink Login w/ Lillie Teacher QuickCard Printing QuickCard Student Login